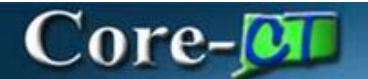

## **Denying Approval on a Purchase Order**

Approvers access the Purchase Order's pending approval from the **Approvals Tile**. After reviewing the information on the **PO Approvals** page an approver can **Deny** the approval to send it back to the Buyer. The approver is required to add **Approval Comments** before clicking the **Deny** button to communicate whether they wish the Buyer to either revise or cancel the PO. The buyer receives an email notification, and the PO is visible in their notification alerts with a status of **Transaction Denied**.

## Procedure

## Navigation:

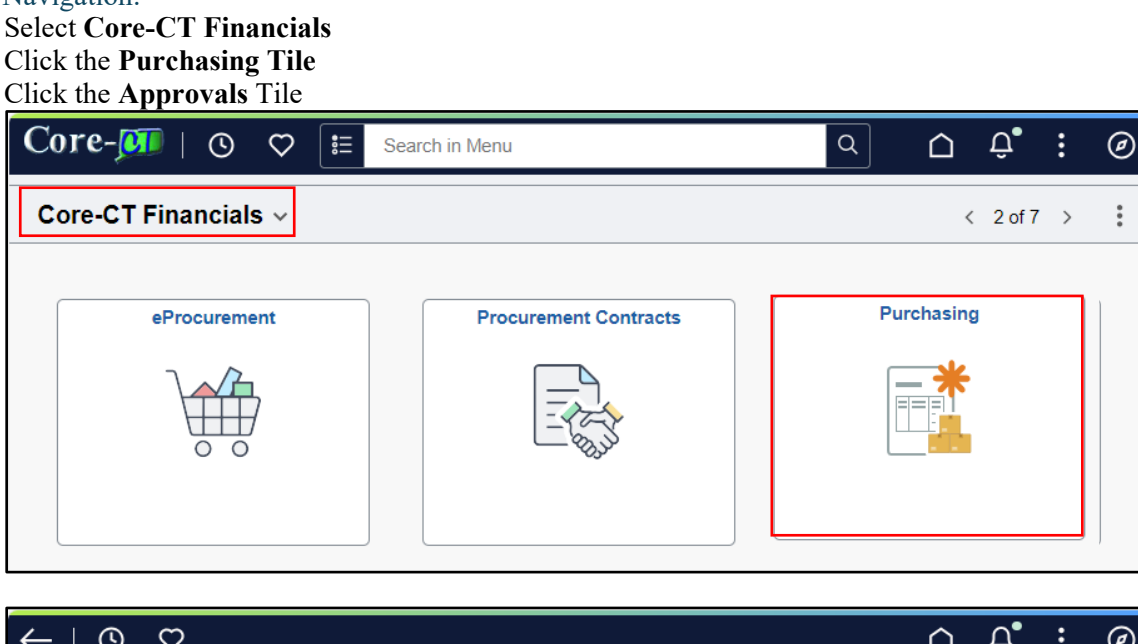

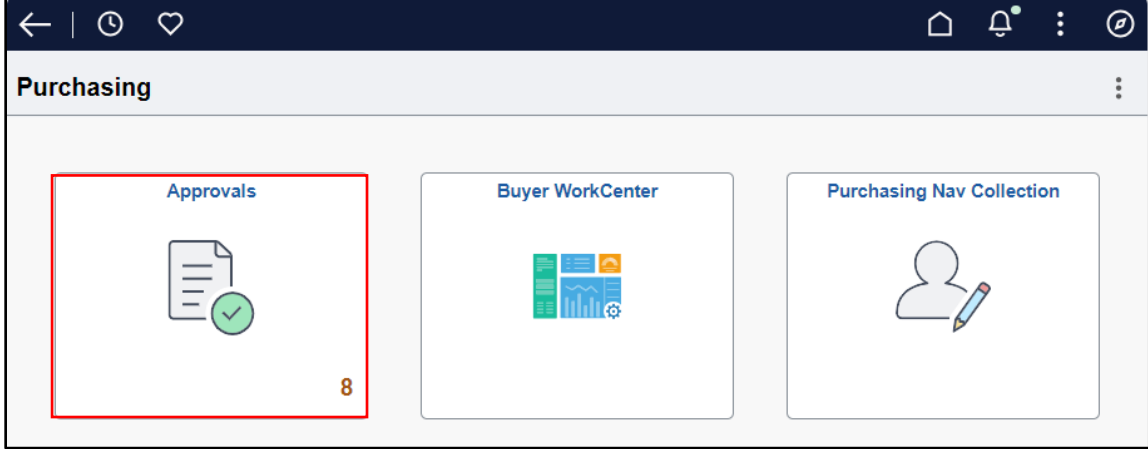

| Step | Action                                                  |
|------|---------------------------------------------------------|
| 1.   | Click the row of the Purchase Order you want to review. |

| ←   © ♡                            |                             |                            |              |                            |                                 | Ο Û.                 | :     | Ø |
|------------------------------------|-----------------------------|----------------------------|--------------|----------------------------|---------------------------------|----------------------|-------|---|
| Pending Approvals                  |                             |                            |              |                            |                                 |                      |       | : |
| View By Type 🗸                     | All                         |                            |              |                            |                                 |                      |       | î |
| <ul> <li>All</li> <li>8</li> </ul> | Ŧ                           |                            |              |                            |                                 |                      | 8 row |   |
| Purchase Order 8                   | Purchase Order<br>37.50 USD | AESM1 / 0000014141 / AES-i | ⊥/ Briana 1  | GRAINGER INDUSTRIAL SUPPLY | PO Amt Approver Less than \$10K | Routed<br>04/26/2024 | >     |   |
|                                    | Purchase Order<br>62.50 USD | AESM1 / 0000014142 / AES-i | , / Briana 2 | GRAINGER INDUSTRIAL SUPPLY | PO Amt Approver Less than \$10K | Routed<br>04/26/2024 | >     |   |
|                                    | Purchase Order<br>25.00 USD | AESM1 / 0000014143 / AES-I | / Briana 3   | GRAINGER INDUSTRIAL SUPPLY | PO Amt Approver Less than \$10K | Routed<br>04/26/2024 | >     |   |

| Step | Action                                                        |
|------|---------------------------------------------------------------|
| 2.   | Click the scrollbar and scroll down to the approver comments. |
| 3.   | Comments are required when denying approval on a PO.          |
|      |                                                               |

|                       | CAL SUPPLY                 |               |                     | N/-  |
|-----------------------|----------------------------|---------------|---------------------|------|
| 7.50 USD              |                            |               | Approve Deny        | MC   |
| Header is pending     | g your approval            |               |                     |      |
| ummary                |                            |               |                     |      |
| Supplier              | GRAINGER INDUSTRIAL SUPPLY | PO Total      | 37.50 USD           |      |
| PO Reference          |                            | Status        | Pend Appr           |      |
| PO ID                 | 0000014141                 | Business Unit | AESM1               |      |
| PO Date               | 04/26/24                   | Routed Date   | 04/26/24            |      |
| Buyer                 | AES-                       | Budget Status | Not Chk'd           |      |
|                       |                            |               | Edit Purchase Order |      |
| More Informatio       | n                          |               |                     |      |
| View Printable Versio | <ul> <li>nc</li> </ul>     |               |                     |      |
| Lines                 |                            |               |                     |      |
|                       |                            |               |                     | 1 ro |
| Line Number           | Item Description           | Merchandise   | Amount              |      |
|                       | SCREWDRIVER                | 37.50 USD     | >                   |      |
| 1                     |                            |               |                     |      |
| 1                     | 2                          |               |                     |      |

| Step | Action                        |
|------|-------------------------------|
| 4.   | Click the <b>Deny</b> button. |
|      | Deny                          |

| ←   © ♡               |                            |               |                     | ٦ | Û   | :     | Ø   |
|-----------------------|----------------------------|---------------|---------------------|---|-----|-------|-----|
| Purchase Order        |                            |               |                     |   |     |       |     |
| GRAINGER INDUST       | RIAL SUPPLY                |               |                     |   |     |       |     |
| 37.50 USD             |                            |               | Approve             |   | eny | Mo    | e   |
| Header is pending     | g your approval            |               |                     |   |     |       |     |
| Summary               |                            |               |                     |   |     |       | -   |
| Supplier              | GRAINGER INDUSTRIAL SUPPLY | PO Total      | 37.50 USD           |   |     |       |     |
| PO Reference          |                            | Status        | Pend Appr           |   |     |       | - 1 |
| PO ID                 | 0000014141                 | Business Unit | AESM1               |   |     |       | - 1 |
| PO Date               | 04/26/24                   | Routed Date   | 04/26/24            |   |     |       | - 1 |
| Buyer                 | AES-                       | Budget Status | Not Chk'd           |   |     |       | - 1 |
| ✓ More Informatio     | n                          |               | Edit Purchase Order |   |     |       |     |
| View Printable Versio | on >                       |               |                     |   |     |       |     |
| ∽ Lines               |                            |               |                     |   |     |       |     |
|                       |                            |               |                     |   |     | 1 row | 1   |
| Line Number           | Item Description           | Merchandise   | Amount              |   |     |       |     |
| 1                     | SCREWDRIVER                | 37.50 USD     |                     |   | >   | ,     | - 1 |
| Approver Comments     | 5                          |               |                     |   |     |       |     |
|                       |                            |               |                     |   |     |       |     |
|                       |                            |               |                     |   |     |       | - 1 |
|                       |                            |               |                     |   |     |       |     |
| Approval Chain        | >                          |               |                     |   |     |       | Ŧ   |

| Step | Action                                                                                                    |
|------|----------------------------------------------------------------------------------------------------|
| 5.   | Another box will pop up to input <b>Approver Comments</b> , if you haven't added any, this would be the chance to add it.<br>Click the <b>Submit</b> button. |

|                  | <b>D</b> I         | Creation and the second second |
|------------------|--------------------|----------------------------------------------------------------------------------------------------|
| Cancel           | Deny               | Submit                                                                                                    |
| You are about to | deny this request. |                                                                                                    |
| Approver Comm    | ients              |                                                                                                    |
| Please cancel p  | er our Telcon      |                                                                                                    |
|                  |                    |                                                                                                    |
|                  |                    |                                                                                                    |
|                  |                    |                                                                                                    |
| SCREWDRIVER      | 20.00              | USD                                                                                                    |

| Step              | Act | ion                         |                           |                              |                                 |                  |        |   |
|-------------------|-----|-----------------------------|---------------------------|------------------------------|---------------------------------|------------------|--------|---|
| 6.                | The | PO is no lo                 | nger listed in the a      | pprover's pending approvals. |                                 |                  |        |   |
| ←   © ♡           |     |                             |                           |                              |                                 | ΟĢ               | :      | Ø |
| Pending Approvals |     |                             |                           |                              |                                 |                  |        | : |
| View By Type      | ~   | All                         |                           |                              |                                 |                  |        | i |
| All               | 7   | Ŧ                           |                           |                              |                                 |                  | 7 rows |   |
| Purchase Order    | 7   | Purchase Order<br>62.50 USD | AESM1 / 0000014142 / AES- | GRAINGER INDUSTRIAL SUPPLY   | PO Amt Approver Less than \$10K | Routed 04/26/202 | .4 ×   |   |
|                   |     | Purchase Order<br>25.00 USD | AESM1 / 0000014143 / AES- | GRAINGER INDUSTRIAL SUPPLY   | PO Amt Approver Less than \$10K | Routed 04/26/202 | :4 →   |   |
|                   |     | Purchase Order<br>37.50 USD | AESM1 / 0000014144 / AES  | GRAINGER INDUSTRIAL SUPPLY   | PO Amt Approver Less than \$10K | Routed 04/26/202 | 94 →   |   |

| Step | Action                                                                                          |
|------|-------------------------------------------------------------------------------------------------|
| 7.   | The buyer receives a notification email with a link to access the approvals page for this item. |

| From: corecttpr@ct.gov <corecttpr@ct.gov></corecttpr@ct.gov>                                                                                              |
|----------------------------------------------------------------------------------------------------|
| Sent: Tuesday, August 20, 2024 12:41 PM                                                                                                    |
| то:                                                                                                    |
| Subject: PO ID "0000272481" Business Unit "Dept. of "Has Been "Denied" doit.core.emailtest@ct.gov                                                         |
| The following purchase order has been "Denied".                                                                                                    |
| Business Unit: Dept. of                                                                                                    |
| PO ID: 0000272481                                                                                                    |
| PO Reference: DENIAL                                                                                                    |
| PO Date: 2024-08-19                                                                                                    |
| Buyer: 553229                                                                                                    |
| You can navigate directly to the approval page by clicking the link below.                                                                                |
| https://gcc02.safelinks.protection.outlook.com/?url=https%3A%2F%2Furldefense.com%2Fv3%2F https%3A%2F%2Fcorefntpru.ct.gov%2Fpsp%2FFNTPRU%2FEMPLOYEE%2FERP% |
| 2Fc%2FMANAGE PURCHASE ORDERS.PO APPROVALGBL%3FPage%3DPO APPROVAL%26Action%3DU%26BUSINESS UNIT%3DDOTM1%26PO ID%3D0000272481 %                              |
| 3B!!OrxsNty6D4my!8J9UkF77V8IFS19mFAn2JJcnZk 69AURLMHLRq9nadrL4D0bOXRYw9JariJpGmuJnC MwhJvYb05dmSZQqKQj9eQ6s0 K8b5%24&data=05%7C02%                        |
| 7Cdalajah.brown%40ct.gov%7Cbb75147ee85743b1033608dcc137ab5b%7C118b7cfaa3dd48b9b02631ff69bb738b%7C0%7C0%7C638597692055389160%7CUnknown%                    |
| 2CTWFpbGZsb3d8eyJWIjoiMC4wLjAwMDAiLCJQIjoiV2luMzliLCJBTil6lk1haWwiLCJXVCl6Mn0%3D%7C0%7C%7C%7C%3data=TbYrKwstx9t%285Agnk52XeLYJhTKcZZFRfndNEFo0zp8%        |
| <u>30&amp;reserved=0</u>                                                                                                    |

| Step | Action                                                                                      |
|------|---------------------------------------------------------------------------------------------|
| 8.   | This screenshot displays in the buyers notifications Alerts showing the PO has been denied. |

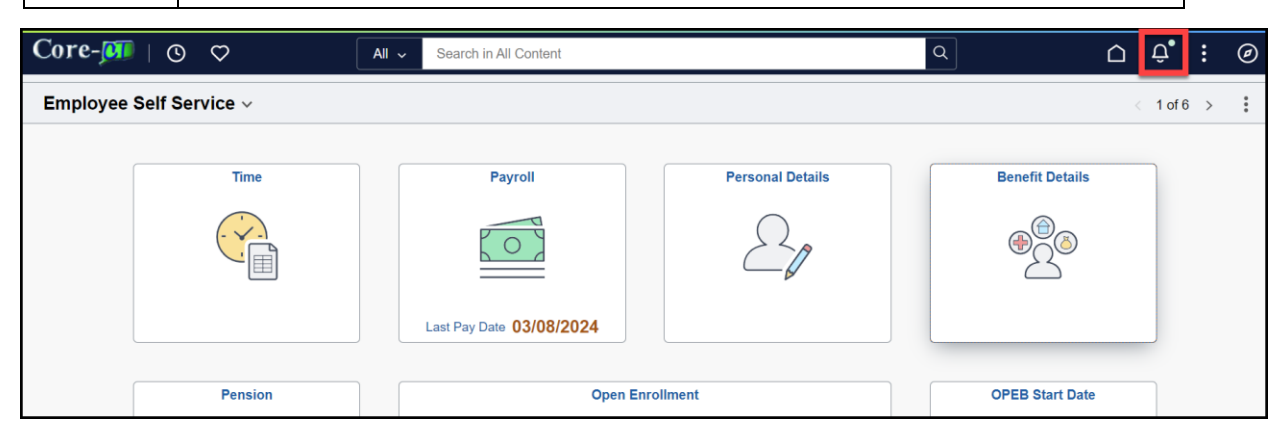

| Purchase Order Agricultural<br>Experiment Sta, 0000014141 of AES-<br>has been denied. |
|---------------------------------------------------------------------------------------|

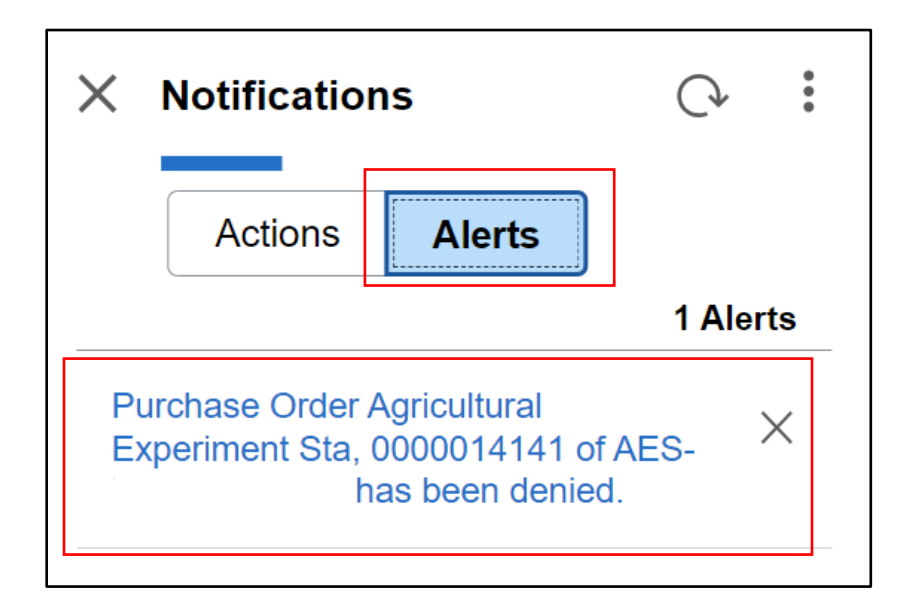

| Step | Action                          |
|------|---------------------------------|
| 10.  | Click the Approval Chain button |

| $\leftarrow$   $\odot$ $\heartsuit$ |                            |                    |                     | Ô | Û | :    | Ø |
|-------------------------------------|----------------------------|--------------------|---------------------|---|---|------|---|
| Purchase Order                      |                            |                    |                     |   |   |      |   |
| GRAINGER INDUSTRIAL SUPPLY          |                            |                    |                     |   |   |      |   |
| 37.50 USD                           |                            |                    |                     |   |   |      |   |
| O Denied on 08/13/2024              |                            |                    |                     |   |   |      |   |
| Summary                             |                            |                    |                     |   |   |      |   |
| Supplier                            | GRAINGER INDUSTRIAL SUPPLY | PO Total           | 37.50 USD           |   |   |      |   |
| PO Reference                        |                            | Status             | Denied              |   |   |      |   |
| PO ID                               | 0000014141                 | Business Unit      | AESM1               |   |   |      |   |
| PO Date                             | 04/26/24                   | Routed Date        | 04/26/24            |   |   |      |   |
| Buyer                               | AES-                       | Budget Status      | Not Chk'd           |   |   |      |   |
|                                     |                            |                    | Edit Purchase Order |   |   |      |   |
| ✓ More Information                  |                            |                    |                     |   |   |      |   |
| View Printable Version              | >                          |                    |                     |   |   |      |   |
| ✓ Lines                             |                            |                    |                     |   |   |      |   |
|                                     |                            |                    |                     |   |   | 1 ro | w |
| Line Number                         | Item Description           | Merchandise Amount |                     |   |   |      |   |
| 1                                   | SCREWDRIVER                | 37.50 USD          |                     |   | > |      |   |
| Approval Chain                      | >                          |                    |                     |   |   |      |   |

| Step | Action                                     |
|------|--------------------------------------------|
| 11.  | Click the <b>Comments</b> arrow.           |
|      | ✓ Comments                                 |
| 12.  | The buyer reviews the approver's comments. |

| Арг                                  | proval Chain           | ×      |
|--------------------------------------|------------------------|--------|
| PO AMOUNT APPROVER                   |                        |        |
| > Purchase Order 0000014141          |                        | Denied |
| ∽ Comments                           |                        |        |
| AES-<br>Please cancel per our Telcon | at 08/13/24 - 12:04 PM |        |
| PO Chartfield Approver               |                        |        |
| > Purchase Order 0000014141          |                        | Denied |
| > Purchase Order 0000014141          |                        | Denied |

| Step | Action            |
|------|-------------------|
| 13.  | End of Procedure. |